## VOLET NUMÉRIQUE SÉGUR DE LA SANTÉ

SÉGUR NUMÉRIQUE

Notice d'information à destination des gestionnaires RPPS +

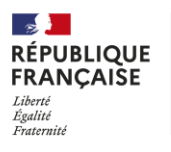

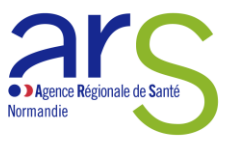

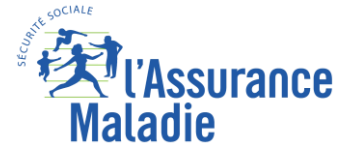

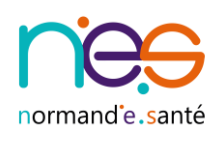

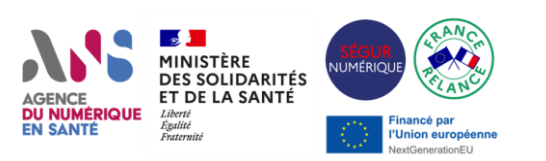

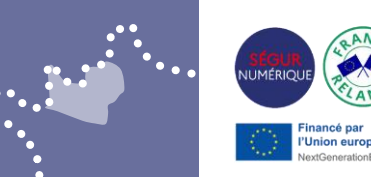

Je suis gestionnaire RPPS + pour ma structure, je dois :

- 1. Réaliser l'e-learning de l'ANS en passant par le site : <u>Se connecter-</u> <u>Coorpacademy</u>
- Vous devez créer votre compte,
- ou, si vous avez déjà utilisé la plateforme d'e-learning de l'ANS, vous connecter avec vos codes habituels.
- Cliquez ensuite sur « Commencer à apprendre »

| ADENCE<br>OU NUMERODUR<br>EN SANTE | Q Recherchez un cours | Catalogue | Battles                           | Parcours                                    | Mon apprentissage                           | e Plus ∨                         | 6664 3                      | 3127ème Badges                         | *          | > |
|------------------------------------|-----------------------|-----------|-----------------------------------|---------------------------------------------|---------------------------------------------|----------------------------------|-----------------------------|----------------------------------------|------------|---|
|                                    |                       |           | Parcours                          |                                             |                                             |                                  |                             |                                        |            |   |
|                                    |                       |           | Ce qu                             | u'il faut                                   | savoir pour                                 | devenir                          | gestic                      | onnaire RF                             | PS+        |   |
|                                    |                       |           | Ce modu<br>dans le p<br>gestionne | le reprend l'<br>ortail RPPS+<br>aire RPPS+ | ensemble des sujets<br>• Cette formation es | à savoir pour<br>t obligatoire p | enregistrer<br>our être hal | des professionne<br>bilité en tant que | els à rôle |   |
|                                    |                       |           | 2 modul                           | es                                          |                                             |                                  |                             |                                        |            |   |
|                                    |                       |           | ► Co                              | mmencer à                                   | apprendre                                   |                                  |                             |                                        |            |   |
|                                    |                       |           |                                   |                                             |                                             |                                  |                             |                                        |            |   |

• Puis réaliser le ou les modules proposés.

Le module « **Comment s'enregistrer sur le RPPS +** » est obligatoire pour obtenir l'habilitation « **gestionnaire RPPS +** » via le portail « **Mes Habilitations** »

 Pensez à télécharger et conserver votre attestation de formation, celle-ci sera utile en cas de changement de structure pour ne pas être dans l'obligation de suivre de nouveau le parcours de formation

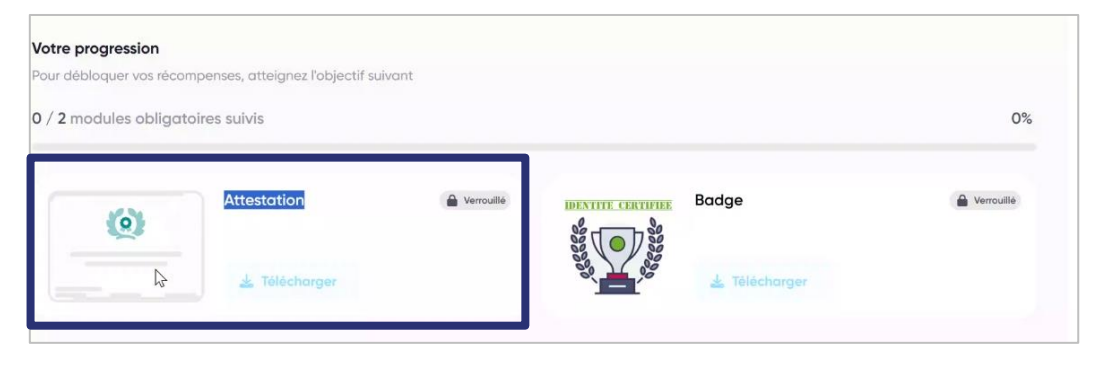

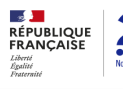

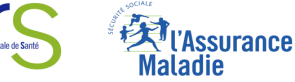

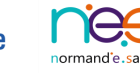

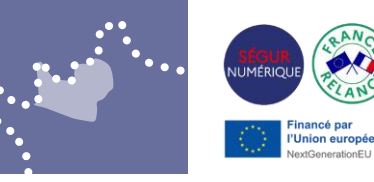

2. Obtenir l'habilitation « gestionnaire RPPS + »

NB : cette action peut être réalisée par votre représentant légal ou un mandataire Cette habilitation est attribuée via le portail de l'ANS : <u>ANS - mesHabilitations</u>

Cliquer dans l'encart « Habilitation des gestionnaires RPPS + »

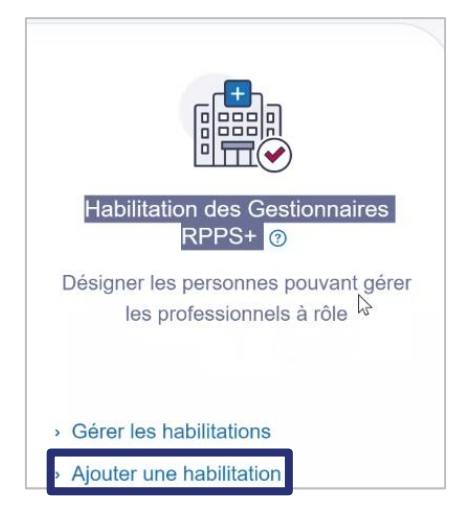

 Sélectionner la structure concernée (liste déroulante qui correspond à votre contractualisation)

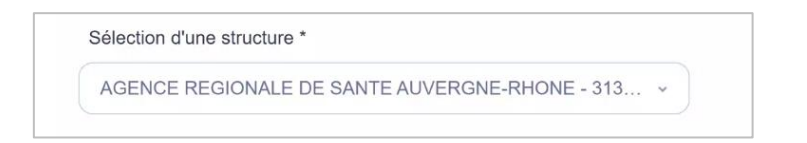

- Cliquez sur
  - « Ajouter un gestionnaire RPPS + »
  - ou (si vous êtes mandataire et que vous réalisez la démarche pour vous et d'autres gestionnaires) cliquez sur « Me designer gestionnaire RPPS + »

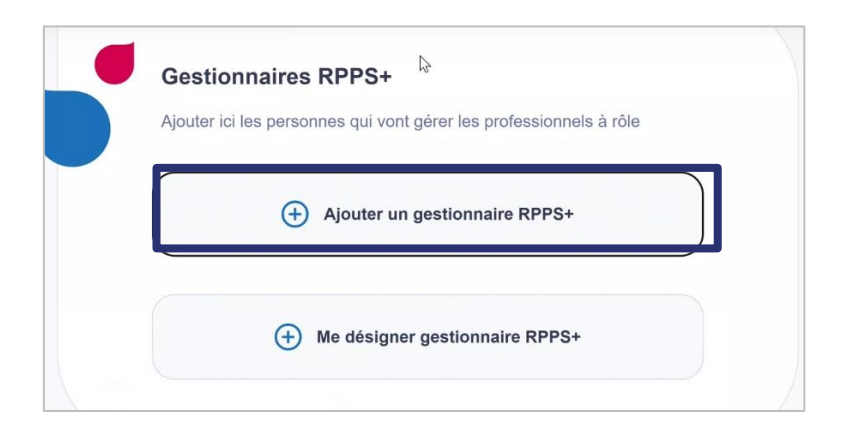

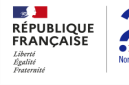

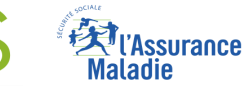

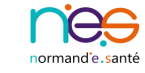

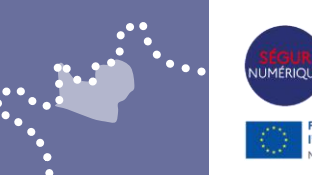

- Ajouter un gestionnaire RPPS +
  - Saisissez l'identité ou le numéro de carte pour retrouver le professionnel concerné
  - Cliquez sur « Rechercher »

| Nom                 |             | Prénom            |
|---------------------|-------------|-------------------|
| Identifiant nationa | al 🕐        | N° de carte CPx ③ |
| Characteria (0)     |             | 00000000          |
| Type                | Identifiant |                   |
| Sélectionne         |             | <b>b</b>          |
|                     |             |                   |

- Renseignez une adresse mail(obligatoire)
  - o De préférence, l'adresse qui a été utilisée pour réaliser l'e-learning
  - Cliquez sur « Valider »

| 00010                            | ionnees de contact                                                                                                    |
|----------------------------------|----------------------------------------------------------------------------------------------------|
| Afin de<br>habilitat<br>de conta | nous permettre d'informer le gestionnaire RPPS+ de son<br>ion, merci de bien vouloir nous communiquer ses coordonnées<br>act. |
| Le symb                          | ole * indique les champs obligatoires                                                                                         |
| Email                            | * (ex.: jean@gmail.com)                                                                                                    |
| alexa                            | indre.escat@esante.gouv.fr                                                                                                    |
| Téléph                           | none                                                                                                    |
| 0601                             | 846083                                                                                                    |

Cochez la case pour valider la réalisation de l'e-learning de l'ANS

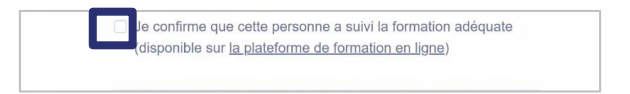

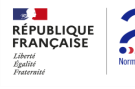

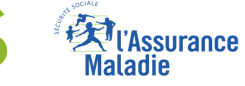

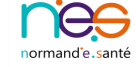

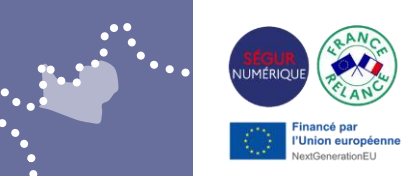

- Ajouter ou non de nouveau gestionnaires RPPS +
- Vous pouvez également, vous ajouter en tant que gestionnaire RPPS + à cette étape

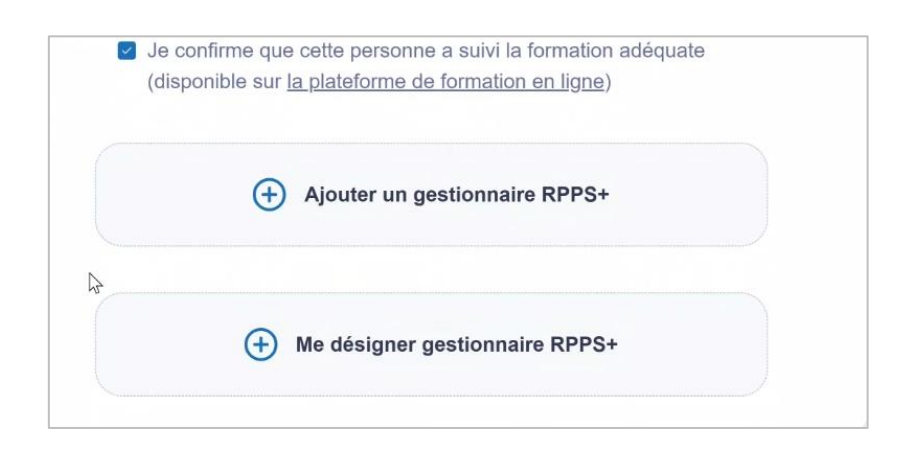

Valiez les CGU puis cliquer sur « Envoyer la demande d'habilitation »

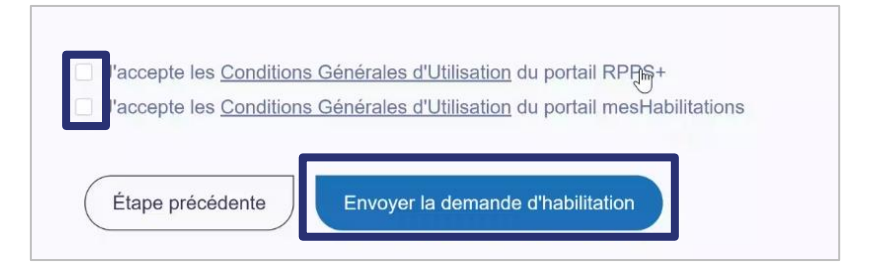

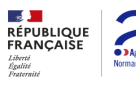

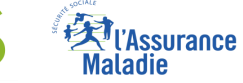

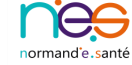